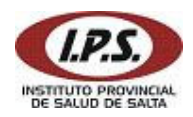

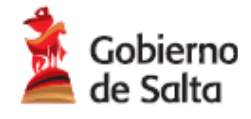

# Manual del Usuario

## Sistema de Autorización de Farmacias Online

Cuando el afiliado concurre a la farmacia adherida presentando la receta de medicamentos y documento, se validan los datos del afiliado y prescriptor, y se controla que los medicamentos solicitados estén en el vademécum, a través del sistema de Autorización de Farmacias Online.

### INGRESAR AL SISTEMA

- 1) Abrir Internet Explorer.
- 2) La dirección web para acceder a la página de Farmacia Online es:

## http://farmacia.ipssalta.gov.ar

3) En la primera pantalla ingresar nombre de usuario y contraseña. Presionar Entrar.

| 😫 Instituto Provincial de la Salud de Salta - Microsoft Internet Explorer | - 7 🛛      |
|---------------------------------------------------------------------------|------------|
| Archivo Edición Ver Favoritos Herramientas Ayuda                          | <b>.</b>   |
| 🔾 Atrás 🔹 🕥 - 💽 🛃 🏠 🔎 Búsqueda 👷 Favoritos 🤣 🔗 - 嫨 📨 - 🗾 鑬 🦓              |            |
| Dirección 🕘 http://www.ipssalta.gov.ar/FarmaWeb/login.aspx 💽 Ir           | Vínculos » |
|                                                                           | ~          |
|                                                                           |            |
|                                                                           |            |
| I.P.S                                                                     |            |
|                                                                           |            |
| Usuario Contraseña                                                        |            |
| farmacia75                                                                |            |
| Entrar                                                                    |            |
|                                                                           |            |
|                                                                           |            |

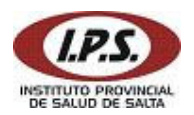

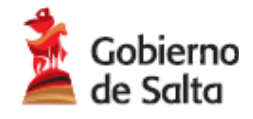

### **IMPORTANTE:**

- Desactivar Bloqueador de elementos emergentes para esta página, desde la opción de Internet Explorer: *Herramientas > Desactivar Bloqueador de elementos emergentes*. Esta configuración se realiza una sola vez.
- Para saltar al campo siguiente debe presionar la tecla de tabulación TAB :

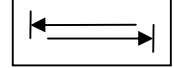

- Para saltar al campo anterior debe presionar la tecla de tabulación TAB mientras mantiene presionada la tecla SHIFT:
- Para confirmar debe presionar ENTER.
- El botón de selección / búsqueda:

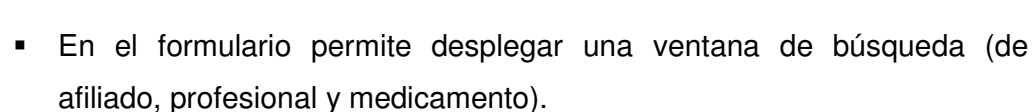

- En la ventana de búsqueda permite agregar al formulario el ítem seleccionado.
- En el detalle de medicamentos (del formulario) permite eliminar el ítem seleccionado.

#### VENTA DE MEDICAMENTOS

Al ingresar al Sistema con su usuario y contraseña se muestra el formulario de Venta, también puede visualizarlo seleccionando la opción **Autorización** del menú principal.

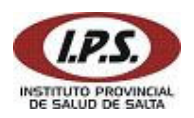

Sistema de Autorización de Farmacias Online 0800 555 4777(IPSS)

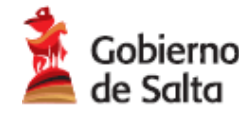

| Farmacia: CENTRAL                                                                                                    |      |        |       |          |          |  |  |
|----------------------------------------------------------------------------------------------------|------|--------|-------|----------|----------|--|--|
| Sistema de Autorización de Farmacias Online<br>Autorización   Auditada   Anular   Farmacia   Salir                                                                                                    |      |        |       |          |          |  |  |
| Fecha de Prescripción: 25 / 7 / 2006 Fecha de Venta: 25 / 7 / 2006<br>Afiliado Doc. Nro.:                                                                                                    |      |        |       |          |          |  |  |
| Matrícula Profesional: MEDICO  Medicamento:  Medicamento:  Precio Unitario:  Precio Unitario Afiliado:                                                                                                    |      |        |       |          |          |  |  |
| Medicamento                                                                                                    | Cant | Precio | Total | Afiliado | O.Social |  |  |
| Totales : International International Intern |      |        |       |          |          |  |  |
| Procesar Cancelar                                                                                                    |      |        |       |          |          |  |  |

- 1) Ingresar en el formulario:
  - Fecha de Prescripción: hasta 15 días previos a la fecha actual.

Utilizar el botón de búsqueda para seleccionar los siguientes datos:

- Documento del Afiliado
- Profesión y Matricula del Prescriptor

| MEDICO | ✓ Mat.: 1963           |
|--------|------------------------|
|        | Buscar Cancelar        |
|        | Nombre del Profesional |
|        | VIVAS MIGUEL           |

- Medicamento
- Cantidad: solo en caso de antibióticos inyectables considerados monodosis se podrá ingresar hasta 5 (cinco) envases.
- 2) Una vez seleccionado el medicamento presionar el botón **agregar** para incorporarlo al detalle. Se permite un máximo de 2 medicamentos por autorización.

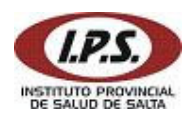

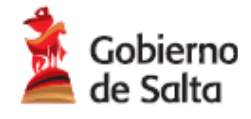

3) Finalizada la carga presionar el botón **procesar** para generar e imprimir la autorización.

| ovincial de la Salud de Salta    | A http://www    | v inscalta go             | v ar - proAut  |              | 2        |
|----------------------------------|-----------------|---------------------------|----------------|--------------|----------|
| i Ver Favoritos Herramienta      | 2 mip.//www     | w.ipssaita.go             | v.ai - prinaut |              | 2        |
| 🔊 - 🗷 🖻 🏠 🔎                      | 1.P.S.          |                           |                |              | ی 🖏      |
| )://www.ipssalta.gov.ar/farmaweb | Autorización:   | Autorización: 00000000075 |                |              | *        |
| Farmacia: CENTRAL                | Farmacia:       | farmacia75                |                |              |          |
|                                  | Auditoria:      | 0                         |                |              |          |
| Autorizaciór                     | FVenta:         | 25/07/2006                |                |              |          |
|                                  | Doc.Nro:        | 16884537                  |                |              |          |
| Fecha de Prescripción:           | Nombre:         | MAMANI OSCAR ENRIQUE      |                |              |          |
| Afiliado Doc. Nro.:              | Profesional:    | MEDICO                    | 1391           |              |          |
| Matrícula Profesional:           | Troque          | el Cant                   | Afiliado       | O.Social     |          |
| Medicamento:                     | 990462<br>37508 | 22 1<br>1 1               | 14,76<br>8,50  | 3,44<br>1,98 | Agregar  |
| Precio Unitario:                 | Total :         |                           | 23,26          | 5,43         |          |
| Medicament                       |                 |                           |                |              | O.Social |
|                                  | ど Listo         |                           | 🌍 Internet     |              | 0.00     |
|                                  | Procesar        |                           | Cancelar       |              |          |